### はじめて DDDイベント予約サイトを使われる方

❶DDD 予約サイトへアクセス

https://reserve.ddd-dance.com

### 2「新規会員登録」を選択。

 ④メールが届きますので
 本文内のリンクより
 メールアドレスの確認を
 行ってください。

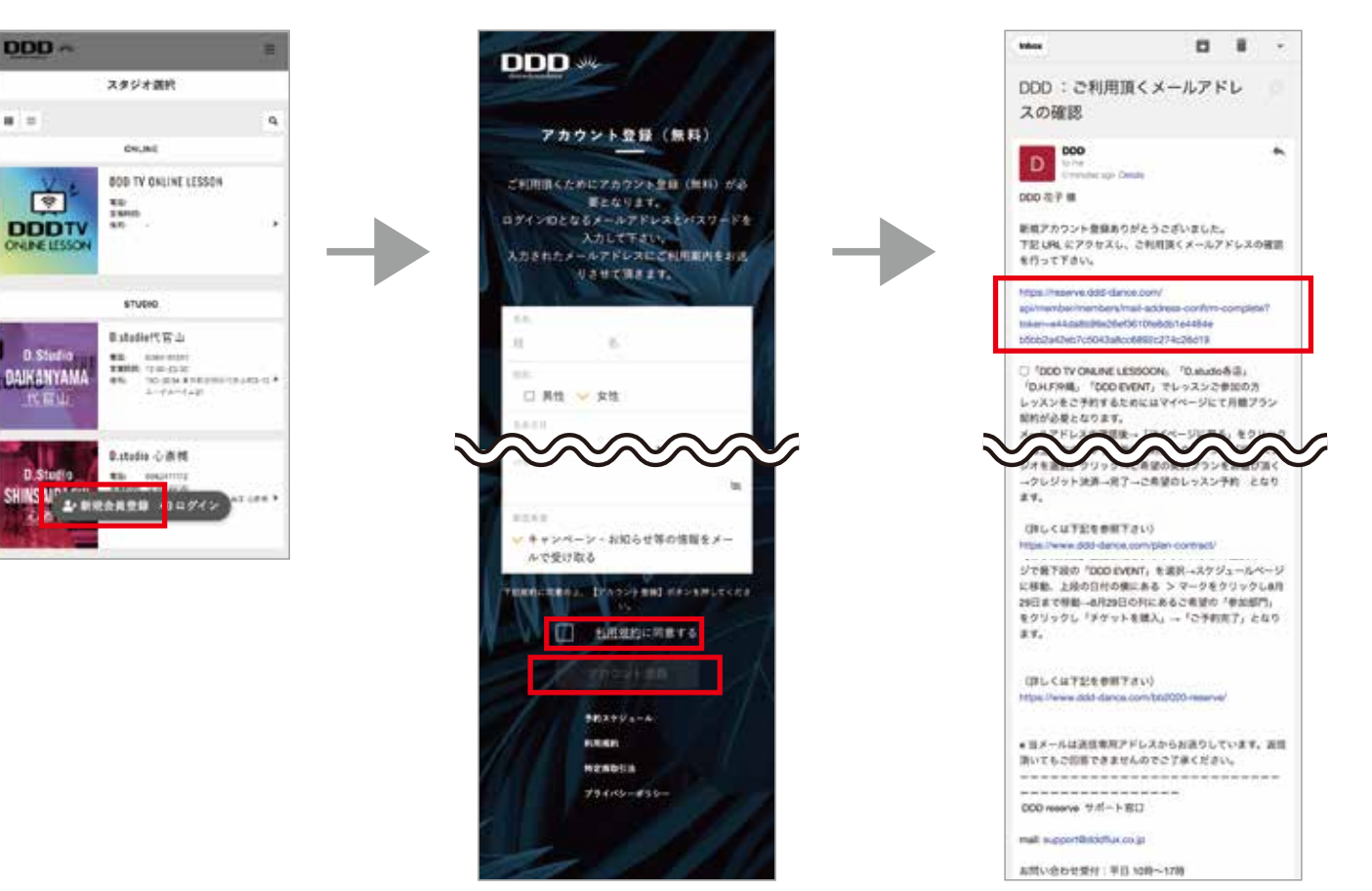

### DDD予約サイトの会員登録がお済みの方

### ❶DDD予約サイトへアクセス

https://reserve.ddd-dance.com

②画面を下にスクロールしてスクール開催場所を選択。D.studioの3ヶ所D FEEL.NAGANODDD.H.FITNESS外部スタジオの場合 DDD EVENT を選択。

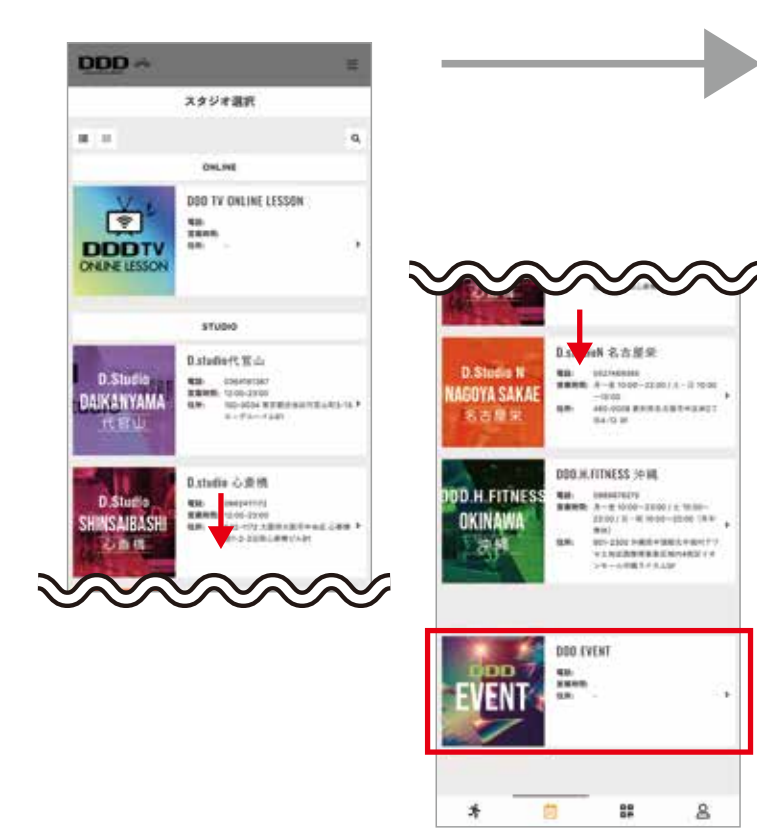

## ❸日付横の矢印でスケジュールを移動し、 ご自身が参加予定されている スクール開催日「○月○日」を選択します。

# ⑤「チケットを購入する」 「プランで予約する」の どちらかをお選びください。

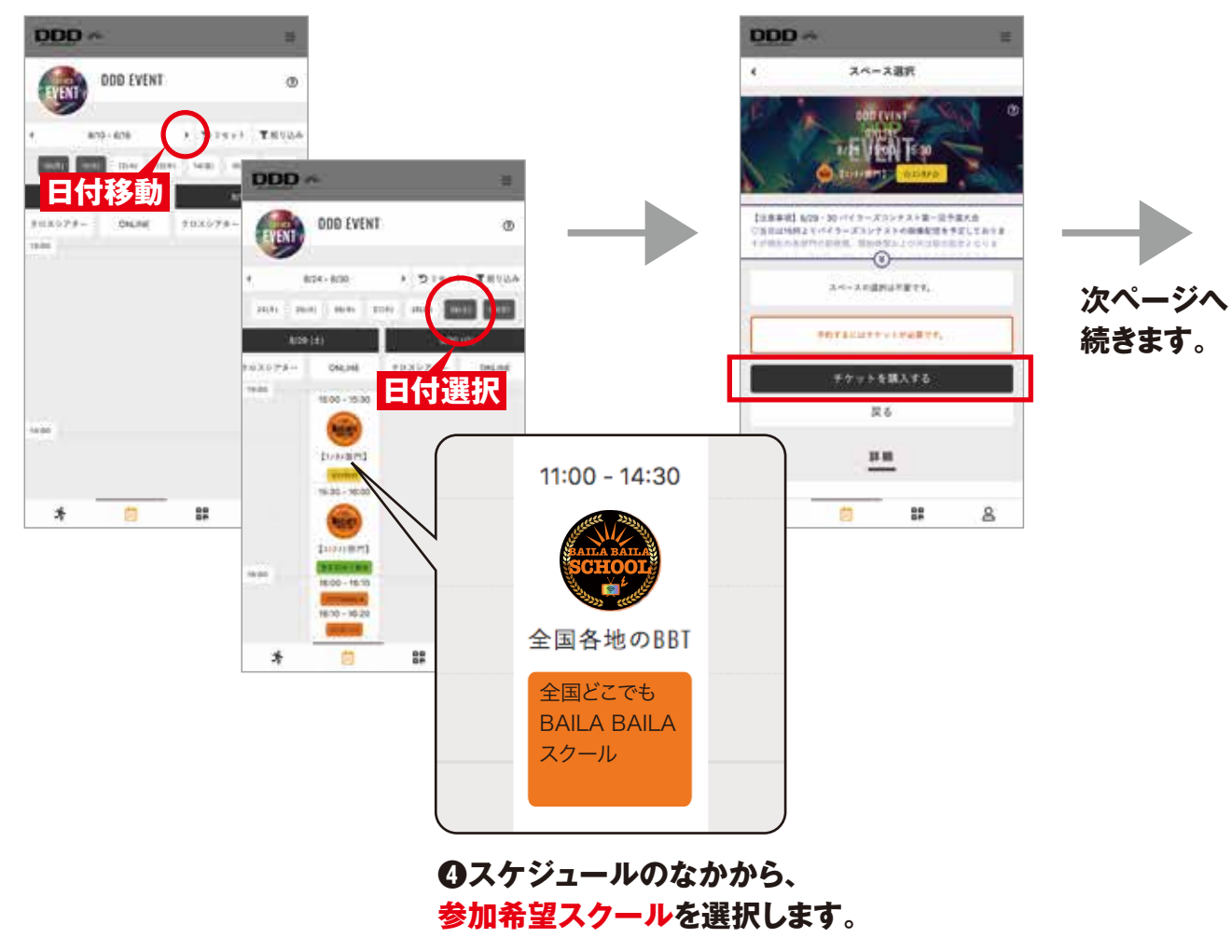

### ❻チケットご確認の上、 「次へ」を選択。

### **⑦**クレジットカード情報を登録の上、 「チケットを購入する」をお選びください。

### ③「予約画面に戻る」を 選択。

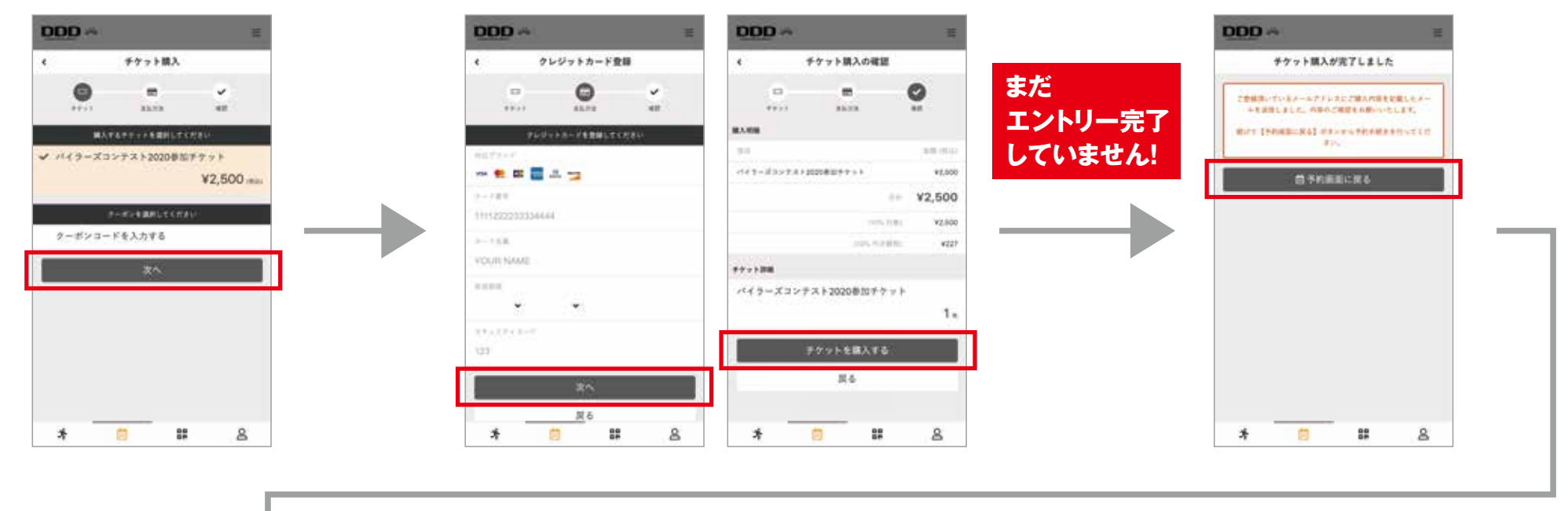

④「チケットで予約する」を 選択。

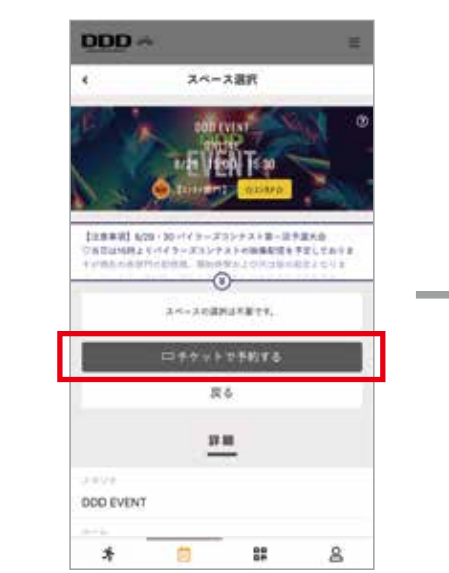

#### ①内容ご確認のうえ 「上記内容で予約する」をお選びください。

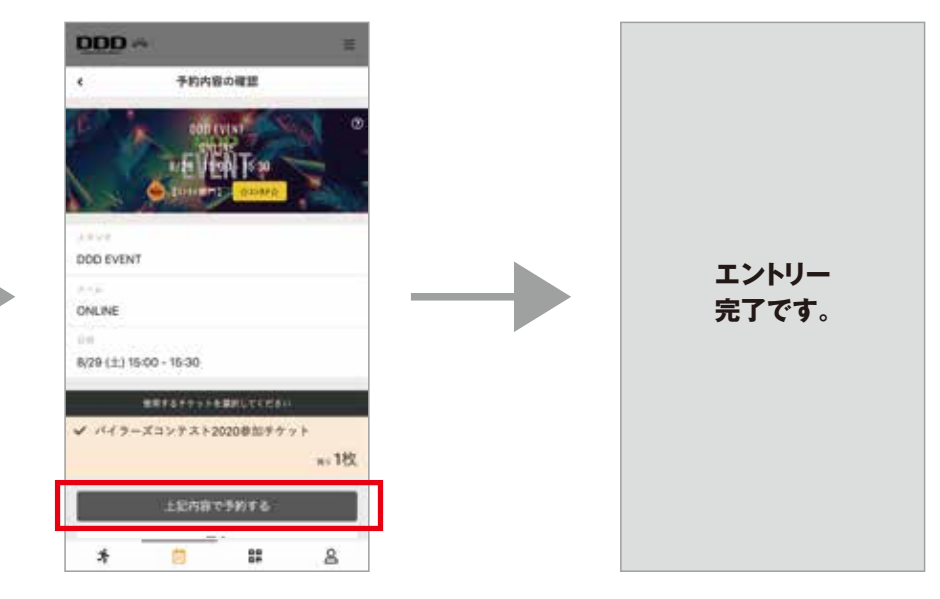